#### <u>ΤΕΙ Στερεάς Ελλάδας</u> <u>Κέντρο Διαχείρισης Δικτύου</u> <u>Τμήμα Αρωγής Χρηστών</u> <u>(helpdesk@teiste.gr)</u>

#### <u>Οδηγίες ενεργοποίησης λογαριασμού</u> <u>στο πληροφοριακό σύστημα Ηλεκτρονικής Γραμματείας του ΤΕΙ Στερεάς Ελλάδας</u>

|                                                  | Τ.Ε.Ι. ΣΤΕΡΕΑΣ ΕΛΛΑΔΑΣ                                                                                                    |
|--------------------------------------------------|----------------------------------------------------------------------------------------------------|
|                                                  | Είσοδος Φοιτητή                                                                                                    |
|                                                  | Εισάγετε όνομα χρήστη και κωδικό πρόσβασης για να αποκτήσετε πρόσβαση στο σύστημα                                                                                                    |
| <u>Ιρ.Σπουδών</u> <b>Χ</b><br>μήματα<br>Ιαθήματα | Γινηροφορίας για το προγραμμα οποσοών, σοσοκολίας, εξετάσεων, κασώς επισής και να αποστείλετε<br>αιτήσεις προς τη Γραμματεία του τμήματός σας, να δείτε την συνολική σας βαθμολογία και όλες τις<br>εγγραφές σας στα εξάμηνα.<br>Αν δεν έχετε λογαρίασμό ή ξεχάσατε τα στοιχεία σύνδεσης πατήστ<br>Ενεργοποίηση λογορίασμού |
| ποτροφίες                                        | Όνομα χρήστη:                                                                                                    |

# <u>10 βήμα</u>

Μεταβαίνουμε στη σελίδα (<u>https://e-gram.teilam.gr/unistudent</u>) κιεπιλέγουμε «Ενεργοποίηση λογαριασμού».

|                                                 | Ενεργοποίηση λογαριασμού - ΒΗΜΑ 1                                                                                                    |                                |
|-------------------------------------------------|----------------------------------------------------------------------------------------------------|--------------------------------|
|                                                 | Ενεργοποίηση λογαριασμού - ΒΗΜΑ. 1.                                                                                                    |                                |
| Αρχική                                          | το Ενεργοποίηση λογαριασμού                                                                                                    |                                |
| ο.Σπουδών 🗸 🔾                                   |                                                                                                    |                                |
| μήματα                                          | Συμπληρώστε τα στοιχεία της φόρμας και πατήστε Επόμενο. Εισάγετε το email σας για να σας αποσταλούν τα στοιχεία σύνδεσης όταν γίνει η ενεργοποίηση του λογαριασμού σας.<br>Τα πεδία με αστερίσκο είνα                                                                                                    | η απαραίτητο να συμπληρωθούν.  |
| <u>μήματα</u><br>Ιαθήματα                       | Συμπληρώστε τα στοιχεία της φόρμας και πατήστε Επόμενο. Εισάγετε το email σας για να σας αποσταλούν τα στοιχεία σύνδεσης όταν γίνει η ενεργοποίηση του λογαριασμού σας.<br>Τα πεδία με αστερίσκο είνα<br>Συμπληρώστε τα στοιχεία σας                                                                                                    | αι απαραίτητο να συμπληρωθούν. |
| μήματα<br>Ιαθήματα<br>Ινακοινώσεις              | Συμπληρώστε τα στοιχεία της φόρμας και πατήστε Επόμενο. Εισάγετε το email σας για να σας αποσταλούν τα στοιχεία σύνδεσης όταν γίνει η ενεργοποίηση του λογαριασμού σας.<br>Τα πεδία με αστερίσκο είνο<br>Συμπληρώστε τα στοιχεία σας                                                                                                    | αι απαραίτητο να συμπληρωθούν. |
| μήματα<br>Ιαθήματα<br>νακοινώσεις<br>ποτροφίες  | Συμπληρώστε τα στοιχεία της φόρμας και πατήστε Επόμενο. Εισάγετε το email σας για να σας αποσταλούν τα στοιχεία σύνδεσης όταν γίνει η ενεργοποίηση του λογαριασμού σας.<br><i>Τα πεδία με αστερίσκο είνα</i> <b>Συμπληρώστε τα στοιχεία σας</b> Τμήμα:  TMHMA ΜΗΧΑΝΙΚΩΝ ΑΥΤΟΜΑΤΙΣΜΟΥ Τ.Ε.  *                                                                                             | αι απαραίτητο να συμπληρωθούν. |
| μήματα<br>Ιαθήματα<br>νοκοινώσεις<br>ποτροφίες  | Συμπληρώστε τα στοιχεία της φόρμας και πατήστε Επόμενο. Εισάγετε το email σας για να σας αποσταλούν τα στοιχεία σύνδεσης όταν γίνει η ενεργοποίηση του λογαριασμού σας.<br><i>Τα πεδία με αστερίακο είνα</i>                                                                                                    | αι απαραίτητο να συμπληρωθούν. |
| μήματα<br>Ιαθήματα<br>Ινακοινώσεις<br>Ποτροφίες | Συμπληρώστε τα στοιχεία της φόρμας και πατήστε Επόμενο. Εισάγετε το email σας για να σας αποσταλούν τα στοιχεία σύνδεσης όταν γίνει η ενεργοποίηση του λογαριασμού σας.         Τα πεδία με αστερίακο είνα         Συμπληρώστε τα στοιχεία σας         Τμήμα:       ΤΜΗΜΑ ΜΗΧΑΝΙΚΩΝ ΑΥΤΟΜΑΤΙΣΜΟΥ Τ.Ε.         Αριθμός Μητρώου:       12345         Κωδικός ενεργοποίησης:       68C5W54₽ | αι απαραίτητο να συμπληρωθούν. |

# <u>2° βήμα</u>

Επιλέγουμε το τμήμα μας και πληκτρολογούμε τον Αριθμό Μητρώου και τον κωδικό ενεργοποίησης που αναγράφεται στο Δελτίο ενεργοποίησης το οποίο έχουμε παραλάβει από την γραμματεία του τμήματός μας. Στη συνέχεια επιλέγουμε **«Επόμενο».** 

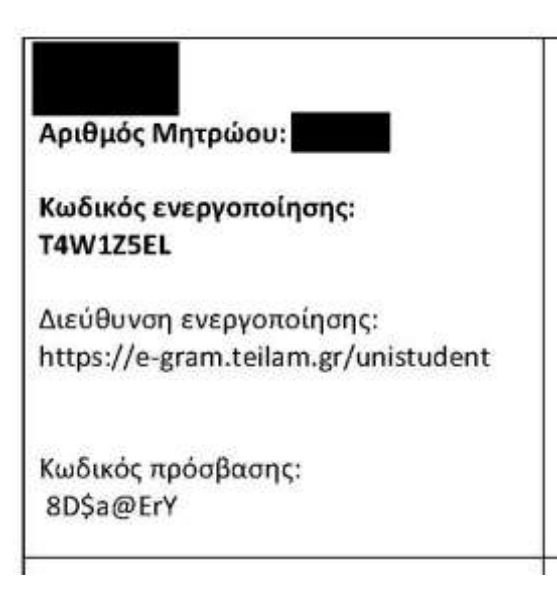

#### <u>Σημείωση:</u>

Στο δελτίο ενεργοποίησης αναγράφονται:

- Το επώνυμο και το όνομά μας
- Ο αριθμός μητρώου μας (Α.Μ.)
- Ο κωδικός ενεργοποίησης (που αναφέρεται στο 2<sup>0</sup> βήμα)
- Ο κωδικός πρόσβασης (που αναφέρεται στο 4<sup>0</sup> βήμα)

|                                       | Ενεργοποίηση λογαριασ                                | τμού - BHMA 2                                                                                                    |             |
|---------------------------------------|------------------------------------------------------|----------------------------------------------------------------------------------------------------|-------------|
|                                       | Ενεργοποίηση λογαριασμού - ΒΗΜΑ 2                    |                                                                                                    |             |
| χική<br>.Σπουδών ¥<br>ήματα<br>θήματα | το ποιά το το το το το το το το το το το το το       | ού<br>για να ολοκληρωθεί η διαδικασία της ενεργοποίησης του λογαριασμού σας,<br>• τα στοιχεία που εισάγατε, πατήστε το πλήκτρο 'Προηγούμενο' . |             |
| <u>ακοινώσεις</u><br><u>οτροφίες</u>  | Τμήμα:<br>Αριθμός Μητρώου:<br>Κωδικός ενεργοποίησης: | TMHMA MHXANIKΩN AYTOMATIΣMOY T.E.<br>12345<br>6BC5W54P                                                                                         | Προηγούμενο |

<u>3º βήμα</u>

Ελέγχουμε εάν τα στοιχεία που έχουμε πληκτρολογήσει είναι τα σωστά κι επιλέγουμε «Ενεργοποίηση».

|                | Ενεργοποίηση λογαριασμού - ΒΗΜΑ 3 |                                                                                                    |         |  |  |
|----------------|-----------------------------------|----------------------------------------------------------------------------------------------------|---------|--|--|
|                | Ενεργοποίηση λογαριασμού - ΒΗΜΑ 3 |                                                                                                    |         |  |  |
|                | * Ο Ενεργοπο                      | οίηση λογαριασμού                                                                                                    |         |  |  |
| ο Σπουδών      |                                   |                                                                                                    |         |  |  |
|                | *<br>3                            | Η επιβεβαίωση των στοιχείων σας από το σύστημα έγινε με επιτυχία και ο λογαριασμός σας ενεργοποιήθηκε!                               |         |  |  |
| 1αθήματα       |                                   | Για να αποκτήσετε πρόσβαση στο σύστημα, πατήστε το πλήκτρο "Είσοδος" και εισάγετε τα στοιχεία σας.                                   |         |  |  |
| ινακοινώσεις   |                                   |                                                                                                    |         |  |  |
| ποτροφίες      |                                   | Παρακαλούμε σημειώστε τα παρακάτω στοιχεία με τα οποία θα συνδέεστε στο σύστημα!                                                     |         |  |  |
| Internet       |                                   | Όνομα χρήστη: testuser                                                                                                    |         |  |  |
|                |                                   | Κωδικός πρόσβασης: ******                                                                                                    |         |  |  |
| ίσοδος Φοιτητή |                                   | <u>Σημείωση</u> : Ο κωδικός πρόσβασης δεν εμφανίζεται διότι πιστοποιήστε εξωτερικά από το δηλωμένο φορέα πιστοποίησης του συστήματος |         |  |  |
|                | 18                                |                                                                                                    | Είσοδος |  |  |

# <u>4º βήμα</u>

Εάν τα στοιχεία που έχουμε πληκτρολογήσει είναι τα σωστά, τότε το σύστημα δημιουργεί αυτόματα το όνομα χρήστη μας (usename). Ο κωδικός πρόσβασης (password) που εμφανίζεται με αστεράκια είναι αυτός που αναγράφεται στο δελτίο ενεργοποίησης μας. Στη συνέχεια επιλέγουμε «**Είσοδος**».

| Τ.Ε.Ι. ΣΤΕΡΕΑΣ ΕΛΛΑΔΑΣ                                                                                                    |  |  |
|----------------------------------------------------------------------------------------------------|--|--|
| ίσοδος Φοιτητή                                                                                                    |  |  |
| σάγετε όνομα χρήστη και κωδικό πρόσβασης για να αποκτήσετε πρόσβαση στο σύστημα                                                                                                    |  |  |
| Βιαάγετε όνομα χρήστη και κωδικό για να αποκτήσετε πρόσβαση στο σύστημα και να δείτε προσωπικές<br>πληροφορίες για το πρόγραμμο σπουδών, διδασκαλίας, εξετάσεων, καθώς επίσης και να αποστείλετε<br>απήσος προς τη Γραμματεία του τμήματάς σας, να δείτε την συνολική σας βαθμολογία και όλες τις<br>εγγραφές σας στα εξάμηνα.<br>Αν δεν έχετε λογαριασμό ή ξεχάσατε τα στοιχεία σύνδεσης πατήστε <u>Ενεργοποίηση λογαριασμού</u><br>Είσοδος Φοιτητή<br>Όνομα χρήστη: testuser<br>Κωδικός πρόσβασης: |  |  |
| :i                                                                                                    |  |  |

# <u>5º βήμα</u>

Το σύστημα μας οδηγεί στην αρχική σελίδα, όπου πληκτρολογούμε το όνομα χρήστη (username) και τον κωδικό πρόσβασης (password), κι επιλέγουμε **«Είσοδος».** 

|                                              | όνομ                                           |  |
|----------------------------------------------|------------------------------------------------|--|
| Προσωπικές πληροφορίες φοιτητή               |                                                |  |
| 🕈 Στοχεία φοιτητή                            | Αλλαγή κωδικού Αποστολή μηνύματος              |  |
| Όνομα χρήστη:                                | Στοινεία εγγορφής                              |  |
| Επώνυμο:                                     | Ακαδ.έτος: 2013-2014 Περίοδος: ΧΕΙΜ Εξάμηνο: 1 |  |
| Όνομα:                                       | Τρόπος εγγραφής: ΓΕΝ, ΛΥΚΕΙΟ                   |  |
| AEM:                                         |                                                |  |
| Τμήμα: ΤΜΗΜΑ ΜΗΧΑΝΙΚΩΝ ΑΥΤΟΜΑΤΙΣΜΟΥ Τ.       | .E.                                            |  |
| <b>Εξάμηνο:</b> 1                            |                                                |  |
| Πρόγραμμα Σπουδών: ΠΡΟΓΡΑΜΜΑ ΣΠΟΥΔΩΝ 2012-13 |                                                |  |
|                                              |                                                |  |
| Μόνιμη διεύθυνση:                            | Προσωρινή διεύθυνση:                           |  |
| Οδός:                                        | Οδός:<br>Τ.Κ.                                  |  |
| Πόλη:                                        | Πόλη:                                          |  |
| Χώρα:                                        | Χώρα:                                          |  |
| Τηλέφωνο1:                                   |                                                |  |
|                                              |                                                |  |

<u>6º βημα</u>

Εάν έχουμε πληκτρολογήσει σωστά τα στοιχεία πρόσβασής μας, μεταφερόμαστε στη σελίδα με τις προσωπικές μας πληροφορίες.